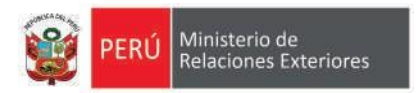

# VIII Cumbre de las Américas

LIMA · PERÚ · 2018

## ACREDITACIONES

# **GUÍA DE REGISTRO**

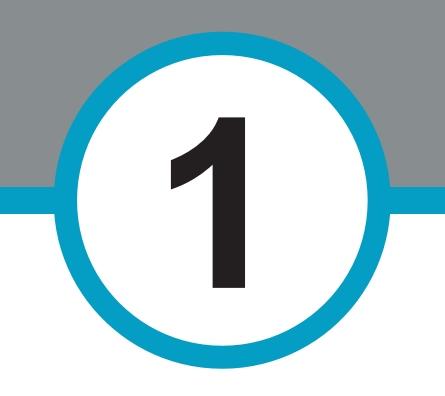

### INGRESO

#### Ingresar a la siguiente página web: https://eventos.rree.gob.pe

#### **PASOS:**

- 1. Ingresar usuario y contraseña.
- 2. Ingresar código Captcha.
- 3. Marcar botón INGRESAR

| Ministerio de Relaciones Exteriores |  |
|-------------------------------------|--|
| USUARIO Y CONTRASEÑA                |  |
| Lisueria<br>Contraseña              |  |
| <u>43x4b</u>                        |  |
| Código Ceptche                      |  |
| INGRESAR                            |  |

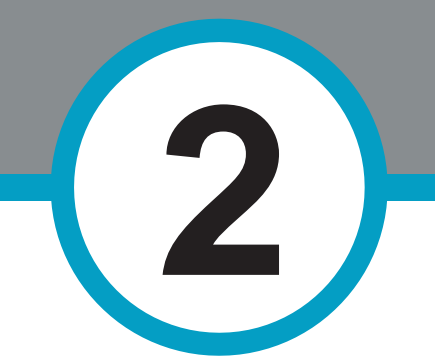

### **EVENTO**

Seleccionar el evento al que asistirá.

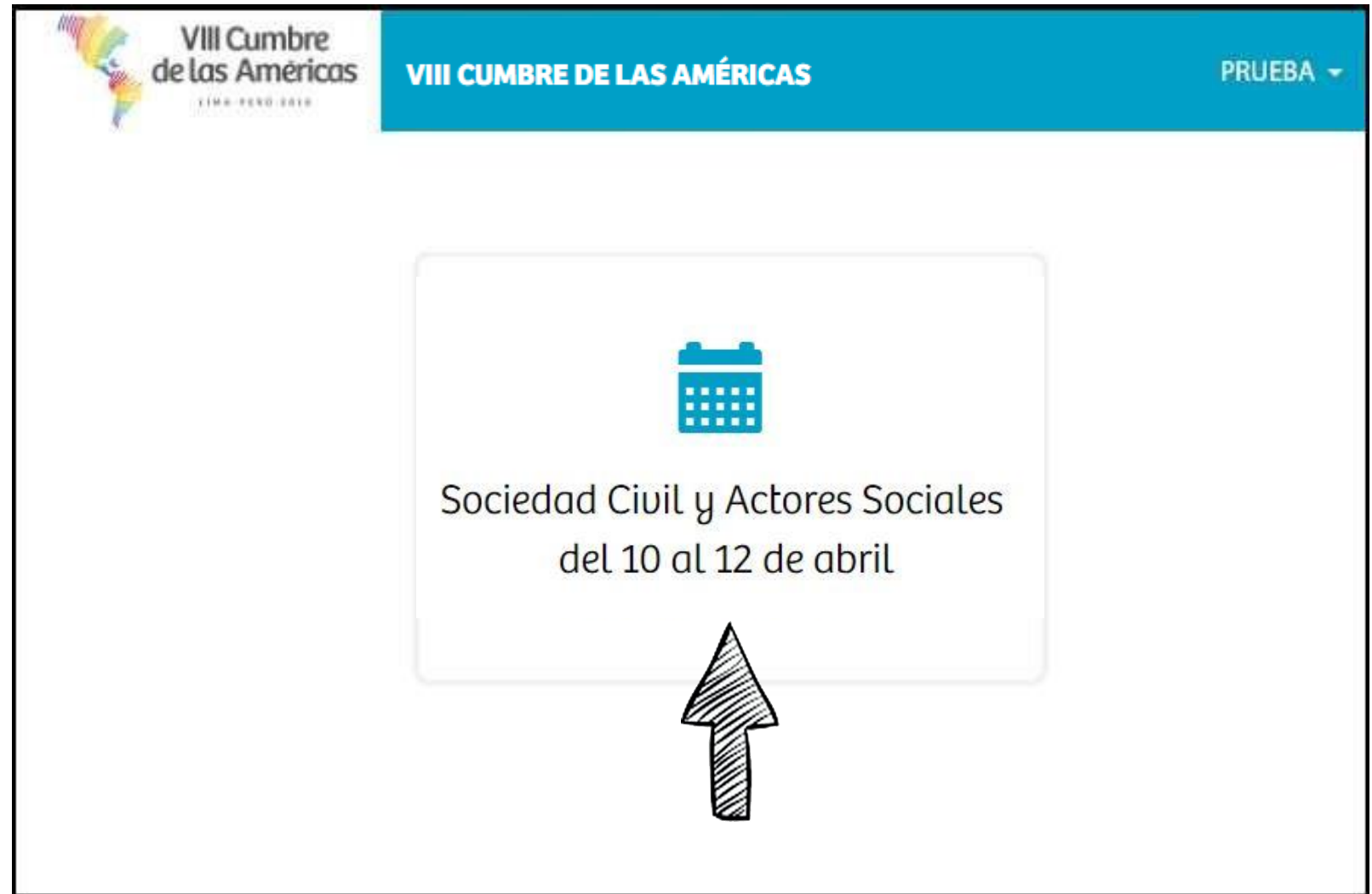

### **INGRESO AL REGISTRO**

| INGRESO AL REGISTRO                                           |                                                                         |                                                                                                    |                               |             |                             |       |             |                       |
|---------------------------------------------------------------|-------------------------------------------------------------------------|----------------------------------------------------------------------------------------------------|-------------------------------|-------------|-----------------------------|-------|-------------|-----------------------|
|                                                               | VIII Cumbre<br>de las Américas<br>INA-PERÖ-2012<br>Home<br>Participante | S VIII CUMBRE DE LAS AMÉRIC                                                                         | AS                            | Sociedo     | nd Civil y A                | Actor | PI<br>es So | RUEBA -<br>ciales     |
| A. Clic aquí para desplegar.                                  |                                                                         | Anterior     I     I     Sigur       Usuario Evento     Nombres       O     Panchito Ruíz Cueva (1) | iente<br>Apellidos Corre      | o Pasaporte | Categoría                   | D     | FS          | Estado                |
|                                                               | VIII Cumbre<br>de las Américas                                          | S VIII CUMBRE DE LAS AMÉRIC                                                                         | AS                            |             |                             |       | PI          | RUEBA 👻               |
|                                                               | A Home                                                                  | Anterior   1   Sigu                                                                                 | iente                         | Sociedo     | ad Civil y A                | ctor  | es So       | ciales                |
| <ul> <li>B. Clic aquí para<br/>entrar al registro.</li> </ul> |                                                                         | Usuario Evento Nombres O Panchito Ruíz Cueva (1) Panchito                                           | Apellidos Corre<br>Ruíz Cueva | 75124800    | Categoría<br>Sociedad Civil | D     | FS          | Estado<br>En Registro |

### **INFORMACIÓN GENERAL**

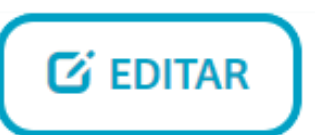

#### **PASOS:**

### 1. Dar clic en el botón **EDITAR.**

3

### 2. Llenar todos los campos faltantes.

| SOCIEDAD CIVIL Y ACTORES SOCIALES |
|-----------------------------------|
|                                   |
| Panchito                          |
| Ruíz Cueva                        |
|                                   |
| Otro                              |
| Perú                              |
|                                   |
| X                                 |
| 75124800                          |
|                                   |
| Sociedad Civil                    |
|                                   |

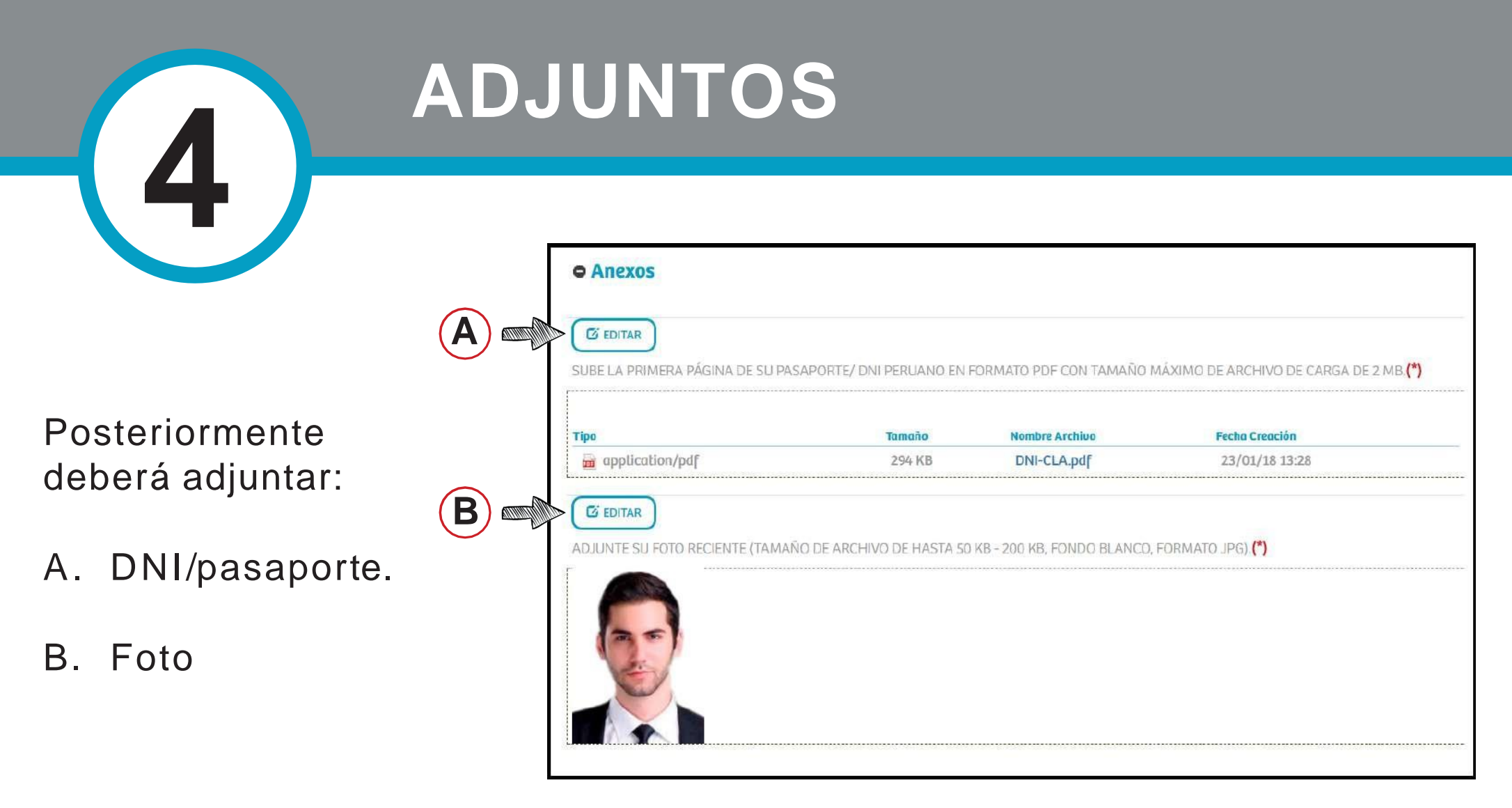

#### **IMPORTANTE:**

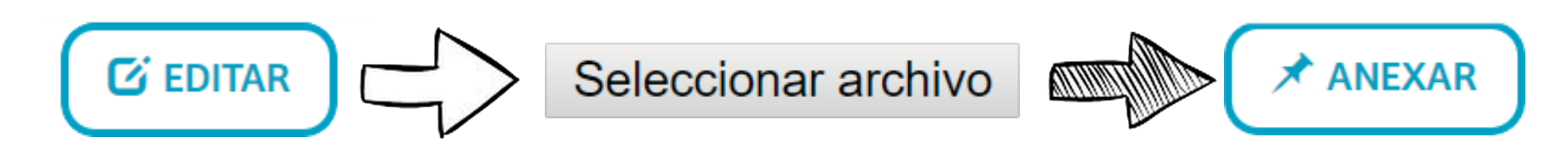

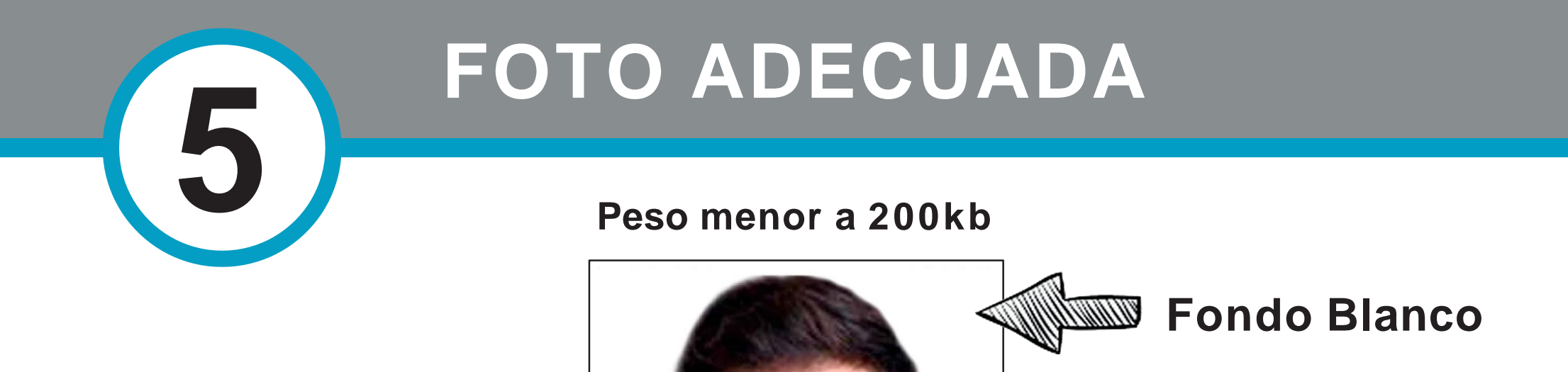

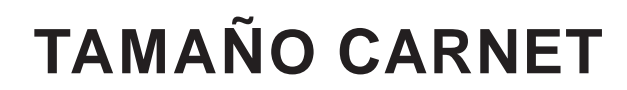

Buena resolución,

no borrosa

(\*) De no cumplir con nuestros parámetros establecidos se procederá a rechazar el registro hasta colocar una foto adecuada.

6

### ENVIAR

Finalmente, **NO OLVIDAR** dar clic en el botón ENVIAR.

| VIII Cumbre<br>de las Américas | VIII CUMBRE DE LAS AMÉRICAS                  |                                   | PRUEBA 🕶                                |  |  |  |  |  |
|--------------------------------|----------------------------------------------|-----------------------------------|-----------------------------------------|--|--|--|--|--|
| A Home                         |                                              | Sociedad Civil y Actores Sociales |                                         |  |  |  |  |  |
| VIII Cumbre<br>de las Américas | INFORMACIÓN GENERAL ADJUNTOS                 | ENVÍO                             | ESTADO: EN REGISTRO                     |  |  |  |  |  |
|                                | • Información General                        |                                   |                                         |  |  |  |  |  |
|                                | Los campos marcados con (*) son obligatorios |                                   |                                         |  |  |  |  |  |
|                                | EVENTO(*)                                    | SOCIEDAD CIVIL Y ACTORES SOCIALE  | S                                       |  |  |  |  |  |
|                                | SALUDO(*)                                    | Sr.                               |                                         |  |  |  |  |  |
|                                | NOMBRES(*) Panchito                          |                                   |                                         |  |  |  |  |  |
|                                | APELLIDOS(*)                                 | Ruíz Cueva                        |                                         |  |  |  |  |  |
|                                | NOMBRE COMO SE IDENTIFICA(*)                 | Pablo                             | ablo                                    |  |  |  |  |  |
|                                | GÉNERO(*)                                    | Otro                              |                                         |  |  |  |  |  |
|                                | PAÍS / ORGANIZACIÓN / ACTOR SOCIAL(*)        | Perú                              | *************************************** |  |  |  |  |  |
|                                | TÍTULO(*)                                    | (*) Abogado                       |                                         |  |  |  |  |  |
|                                | COALICIÓN                                    | x                                 |                                         |  |  |  |  |  |
|                                | PASAPORTE / DNI PERUANO(*)                   | 75124800                          |                                         |  |  |  |  |  |
| (                              | CORREO ELECTRÓNICO(*)                        | pruízc@dev.net                    |                                         |  |  |  |  |  |
|                                | CATEGORÍA DEL PARTICIPANTE(*)                | Sociedad Civil                    |                                         |  |  |  |  |  |

### ESTADO DE REGISTRO

Luego de haber terminado el registro podrá hacer el seguimiento de todos los participantes inscritos.

| VIII Cumbre<br>de las Américas | VIII CUMBRE I                                                                                         | DE LAS AMÉRIO | CAS        |  |          |                |     |     | PR  | UEBA 👻  |
|--------------------------------|----------------------------------------------------------------------------------------------------|---------------|------------|--|----------|----------------|-----|-----|-----|---------|
| A Home                         | C NUEVO                                                                                               |               |            |  | Sociedo  | nd Civil y A   | cto | res | Soc | iales   |
| A Participante                 | Anterior   1   Siguiente                                                                              |               |            |  |          |                |     |     |     |         |
| 2                              | Usuario Evento Nombres Apellidos Correo Pasaporte Categoría D F S Estado<br>O Panchito Ruíz Cueva (1) |               |            |  |          |                |     |     |     |         |
| _                              |                                                                                                    | Panchito      | Ruíz Cueva |  | 75124800 | Sociedad Civil | C   | ٩   | ٩   | Enviado |

#### **Filtros**

- D Se verificará que la información sea legítima y que corresponda con el DNI/Pasaporte anexado.
- F

S

Aquí se validará que la foto cumpla con los requisitos establecidos.

En este filtro la PNP e interpol se encargará de revisarlos antecendentes de cada participante.

#### **Estado** Pendiente

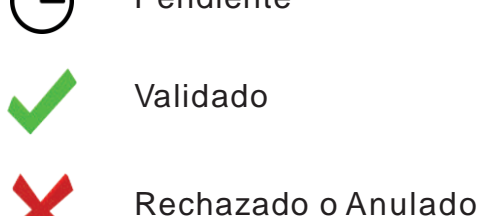

#### NOTA:

(\*) Para que el registro sea APROBADO y la credencial sea IMPRESA, deberá tener los 3 filtros validados.